## USER GUIDE TO UPLOAD NOTICE OF APPLICATION THROUGH E-FILING

- 1. Key in the ID and password to login into the e-Filing system.
- 2. Click the 'Search Case' button and select case number that you require to apply for 'Hearing of Application', then click 'SELECT' option on far right column.

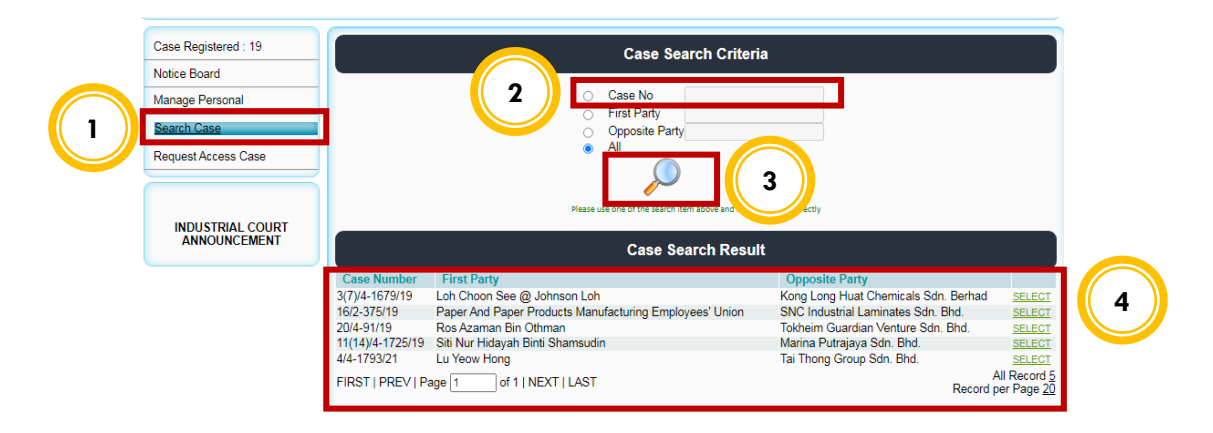

## 3. Click 'Notice Of Application'.

| Case Registered : 19 | Case No : 4/4-1793/21<br>Court : 4           |          |                                                                             | Case Stage<br>Status | : Pending n<br>: Active | nention/Case management         |  |  |  |  |
|----------------------|----------------------------------------------|----------|-----------------------------------------------------------------------------|----------------------|-------------------------|---------------------------------|--|--|--|--|
| Notice Board         | Case Code : 4<br>First Party : Lu Yeow Hong  |          | Application Date : 11-05-2021<br>Opposite Party : Tai Thong Group Sdn. Bhd. |                      |                         |                                 |  |  |  |  |
| Manage Personal      | List Documents Upload D                      | ocuments | Notice Of Applic                                                            | ation                |                         |                                 |  |  |  |  |
| Search Case          |                                              |          |                                                                             |                      |                         |                                 |  |  |  |  |
| Request Access Case  | Documents                                    |          |                                                                             |                      |                         |                                 |  |  |  |  |
|                      | Document                                     | Date of  | Filing/Issuance                                                             | Filed/Issued         | By Status               |                                 |  |  |  |  |
|                      | Affidavit in Support of Application 27-8-202 |          | 1 2:50 PM Jamalia Binti Sirun                                               |                      | irun Verified           | 🗏 🗟 🗟 testnoa_1630047351260.pdf |  |  |  |  |
|                      | Form A                                       | 27-8-202 | 1 2:43 PM                                                                   | Jamalia Binti S      | irun Verified           | 🗟 🗟 formA_1630046586882.pdf     |  |  |  |  |
| ANNOUNCEMENT         | FIRST   PREV   Page 1 of 1                   | AST      | All Record 2<br>Record per Page 1                                           |                      |                         |                                 |  |  |  |  |

4. Select 'Application Type' and 'Document Type'. Add remark if you choose 'Other Application'. Then click 'Submit' button.

| Case Registered : 19<br>Notice Board | Case No     : 4/4-1793/21     Case Stage     : Pending mention/Case management       Court     : 4     Status     : Active       Case Code     : 4     Application Date: 11-05-2021       First Party     : Lu Yeow Hong     Opposite Party |
|--------------------------------------|----------------------------------------------------------------------------------------------------|
| Manage Personal                      | List Documents Upload Documents Notice Of Application                                                                                                    |
| Search Case                          |                                                                                                    |
| Request Access Case                  | Notice Of Application Application Application Type : [Amendments to Statement Of Case •]                                                                                                    |
| INDUSTRIAL COURT<br>ANNOUNCEMENT     | Document Type : [Affidavit in Support of Application  Remark : Submit                                                                                                    |
| Request Access Case                  | Request for Hearing Of Application is successfully submitted.                                                                                                    |
| INDUSTRIAL COURT<br>ANNOUNCEMENT     |                                                                                                    |

## USER GUIDE TO UPLOAD NOTICE OF APPLICATION THROUGH E-FILING

5. Interpreter will review to approve or reject the application. Upon approval/rejection by the interpreter, the User will see "Pending on User" status in the document list. Click on "**Pending on User**" and followed by **'Show Comment'** option to see and read the comment/remarks.

| Case Registered : 19 | Case No : 4/4-1793/21<br>Court : 4                    |                              | Case Stage<br>Status                                          | : Pending mer<br>: Active | ntion/Case management         |  |  |  |  |
|----------------------|-------------------------------------------------------|------------------------------|---------------------------------------------------------------|---------------------------|-------------------------------|--|--|--|--|
| Notice Board         | Case Code : 4<br>First Party : Lu Yeow Hong           | Application I<br>Opposite Pa | tion Date : 11-05-2021<br>e Party : Tai Thong Group Sdn. Bhd. |                           |                               |  |  |  |  |
| Manage Personal      | List Documents Upload Documents Notice Of Application |                              |                                                               |                           |                               |  |  |  |  |
| Search Case          | Case                                                  |                              |                                                               |                           |                               |  |  |  |  |
| Request Access Case  | Documents                                             |                              |                                                               |                           |                               |  |  |  |  |
|                      | Document                                              | Date of Filing/Issuance      | Filed/Issued By                                               | Status                    |                               |  |  |  |  |
|                      | Affidavit in Support of Application                   | 30-8-2021 9:19 PM            | Jamalia Binti Sirun                                           | Pending on User           | ₹.                            |  |  |  |  |
|                      | Affidavit in Support of Application                   | 27-8-2021 2:50 PM            | Jamalia Binti Sirun                                           | Verified                  | E C                           |  |  |  |  |
| ANNOUNCEMENT         | Form A                                                | 27-8-2021 2:43 PM            | Jamalia Binti Sirun                                           | Verified                  | E Show Comment 1046586882.pdf |  |  |  |  |
|                      | FIRST   PREV   Page 1 of                              | 1   NEXT   LAST              |                                                               |                           | All Record 3                  |  |  |  |  |
|                      |                                                       |                              |                                                               |                           |                               |  |  |  |  |

6. Click **'Upload Document'** to upload your document. Before upload, please read and follow the instructions given. Click **"Download Template"** and make it as the last page of the document to be uploaded.

Select 'Choose File', select document to be uploaded and click 'Submit'.

| Case Registered : 19<br>Notice Board | Case No     : 4/4-1793/21     Case Stage     : Pending mention/Case management       Court     : 4     Status     : Active       Case Code     : 4     Application Date: 11-05-2021       First Party     : Lu Yeow Hong     Opposite Party |
|--------------------------------------|----------------------------------------------------------------------------------------------------|
| Manage Personal                      | List Documents Upload Documents Notice Of Application                                                                                                    |
| Search Case                          |                                                                                                    |
| Request Access Case                  | Notice Of Application                                                                                                    |
| INDUSTRIAL COURT<br>ANNOUNCEMENT     | 1.Download the Template       2.Fill in the Template       3.Attachment the template on the last page of the document       File : Choose File PX19170327.pdf       Download Template       Submit                                          |
| Case Registered : 19                 | Case No : 4/4-1793/21 Case Stage : Pending mention/Case management<br>Court : 4 Status : Active                                                                                                    |
| Notice Board                         | Case Code : 4 Application Date : 11-05-2021<br>First Party : Lu Yeow Hong Opposite Party : Tai Thong Group Sdn. Bhd.                                                                                                    |
| Manage Personal                      | List Documents Upload Documents Notice Of Application                                                                                                    |
| Search Case                          |                                                                                                    |
| Request Access Case                  | Document is successfully uploaded.                                                                                                    |
|                                      |                                                                                                    |
| INDUSTRIAL COURT<br>ANNOUNCEMENT     |                                                                                                    |

## USER GUIDE TO UPLOAD NOTICE OF APPLICATION THROUGH E-FILING

7. Upon approval, the status of the filed document will change from '**Pending Verification' to 'Verified'** in the "List Documents".

| Case Registered : 19             | Case No<br>Court         | : 4/4-1793/21<br>: 4  |           |                 |              | Case S<br>Status  | tage                  | : Pending n<br>: Active    | nention/(    | Case manaç | gement   |                                             |
|----------------------------------|--------------------------|-----------------------|-----------|-----------------|--------------|-------------------|-----------------------|----------------------------|--------------|------------|----------|---------------------------------------------|
| Notice Board                     | Case Code<br>First Party | : 4<br>: Lu Yeow Hong |           |                 |              | Applica<br>Opposi | tion Date<br>te Party | : 11-05-202<br>: Tai Thong | 1<br>Group S | Sdn. Bhd.  |          |                                             |
| Manage Personal                  | List Documents           | Upload                | Documen   | ts Notice C     | fApplicatior | ı                 |                       |                            |              |            |          |                                             |
| Search Case                      |                          |                       |           |                 |              |                   |                       |                            |              |            |          |                                             |
| Request Access Case              | Documents                | S                     |           |                 |              |                   |                       |                            |              |            |          |                                             |
|                                  | Document                 |                       | Date of   | Filing/Issuance | Filed/Iss    | ued By            | Status                |                            |              |            |          |                                             |
|                                  | Affidavit in Suppo       | ort of Application    | 30-8-2021 | 9:19 PM         | Jamalia Bi   | nti Sirun         | Pending               | Verification               | = 🗋 🛒        | PX191703   | 27_16303 | 31820065.pdf                                |
| INDUSTRIAL COURT<br>ANNOUNCEMENT | Affidavit in Suppo       | ort of Application    | 27-8-2021 | 2:50 PM         | Jamalia Bi   | nti Sirun         | Verified              |                            | 907          | testnoa_16 | 30047351 | 260.pdf                                     |
|                                  | Form A                   |                       | 27-8-2021 | 2:43 PM         | Jamalia Bi   | nti Sirun         | Verified              |                            | 🗏 🗋 🗂        | formA_163  | 00465868 | 382.pdf                                     |
|                                  | FIRST   PREV   I         | Page 1 of             | 1   NEXT  | LAST            |              |                   |                       |                            |              |            | Recor    | All Record <u>3</u><br>d per Page <u>15</u> |